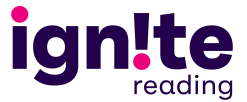

# **Implementation Guide**

### Timeline

- Feb. 3-Mar. 18 Complete Module: Educators complete asynchronous modules.
- Implement in the Classroom: Educators apply the instructional practices in their classrooms.
- Mar. 17-21 Provide Feedback: Pilot participants provide feedback in focus groups and surveys.

### Implementation Steps

- 1. Review Pilot Window: The pilot window is from February 3 to March 18.
- 2. **Plan for Professional Learning:** Discuss the pilot program with your staff, and plan how the module can be integrated into existing schedules.
- 3. **Facilitate Completion:** Ensure that all relevant staff complete the module within the pilot window; you may implement the module at your discretion.
- 4. Implement: Support staff as they prepare to implement the practices in their classrooms.
- 5. Provide Feedback: Encourage staff to share feedback through focus groups and surveys.

## Accessing and Managing IgniteU Accounts and Module

#### Creating a Username and Password

- Register with IgniteU through Email: You will receive an email from IgniteU (@talentIms.com) with information, including a registration link to create your password.
- Create Your Password: Create your password. Once this step is complete, the system will automatically take you to your personalized home page.

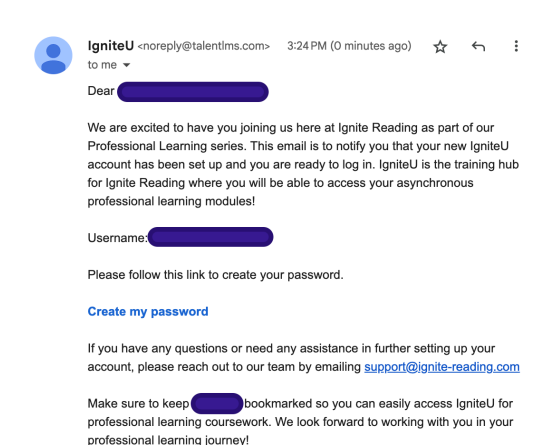

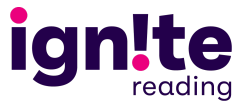

### Accessing the Professional Learning Module in IgniteU

- Go to the <u>IgniteU website</u> and enter your login credentials: On the IgniteU homepage, enter your username and password in the designated fields.
- Click Log In: Once you have entered your credentials, click the "Log In" button to access your IgniteU account.
- Navigate to the "Professional Learning" section: Once you are logged in, you will be directed to your IgniteU dashboard. From there, you will see a series of courses under the "Professional Learning" section.

| USERNAME  | JR EMAIL              |  |
|-----------|-----------------------|--|
| Test.User |                       |  |
| PASSWORD  |                       |  |
| •••••     |                       |  |
|           |                       |  |
|           | Login                 |  |
|           |                       |  |
|           | Forgot your password? |  |
|           | Log in with SAML 2.0  |  |

4. Access the pilot modules: Under the "Professional Learning" section, you will find the specific course for the pilot module. Click on the module you wish to access, and begin your professional learning journey.

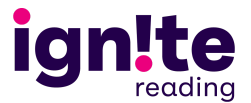

#### **Resetting Your Password**

- 1. **Go to the <u>IgniteU website</u>**: Open your browser, and navigate to the IgniteU website.
- 2. **Click "Forgot Password":** On the IgniteU homepage, click the "Forgot Password" link.
- 3. Enter your email address: You will be prompted to enter the email address associated with your IgniteU account.
- 4. **Click "Reset Password":** Once you have entered your email address, click the "Reset Password" button.

| Reset password                                                  |                                                |
|-----------------------------------------------------------------|------------------------------------------------|
| Enter your username or<br>email you instructions of<br>password | email address and we'll<br>n how to reset your |
| Test.User                                                       | 3                                              |
| 5                                                               | Send                                           |
| Log in with                                                     | your credentials                               |

5. **Check your email:** You will receive an email with instructions on how to reset your password. Follow the instructions carefully to regain access to your IgniteU account.

#### Support

- Your Ignite Reading Literacy Specialist will provide ongoing support throughout the pilot program. Email them any time at <a href="https://literacy@ignite-reading.com">literacy@ignite-reading.com</a>.
- You can also schedule a planning meeting with your Lit Specialist to discuss implementation details and answer any questions.